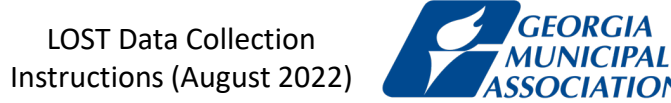

# Criterion 7

**Property Tax Levy by Taxing Area** 

Source: Property Tax Digests, Georgia Department of Revenue

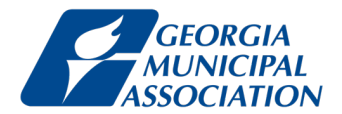

## Step 1 Go to <u>https://sso.dor.ga.gov/</u>

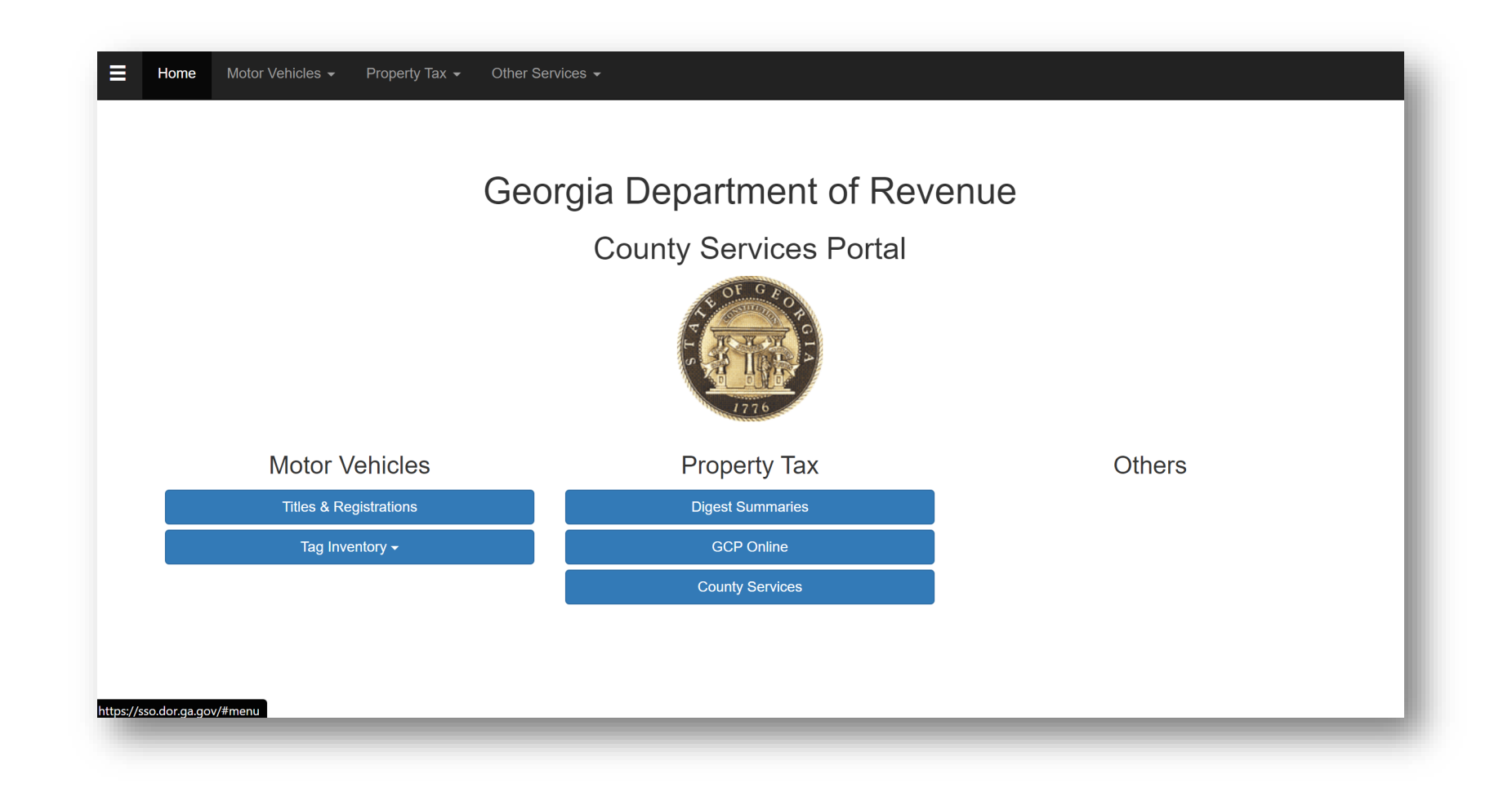

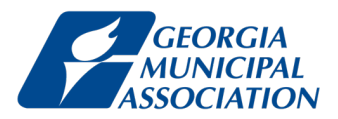

Step 2

Under Property Tax, click **Digest Summaries**.

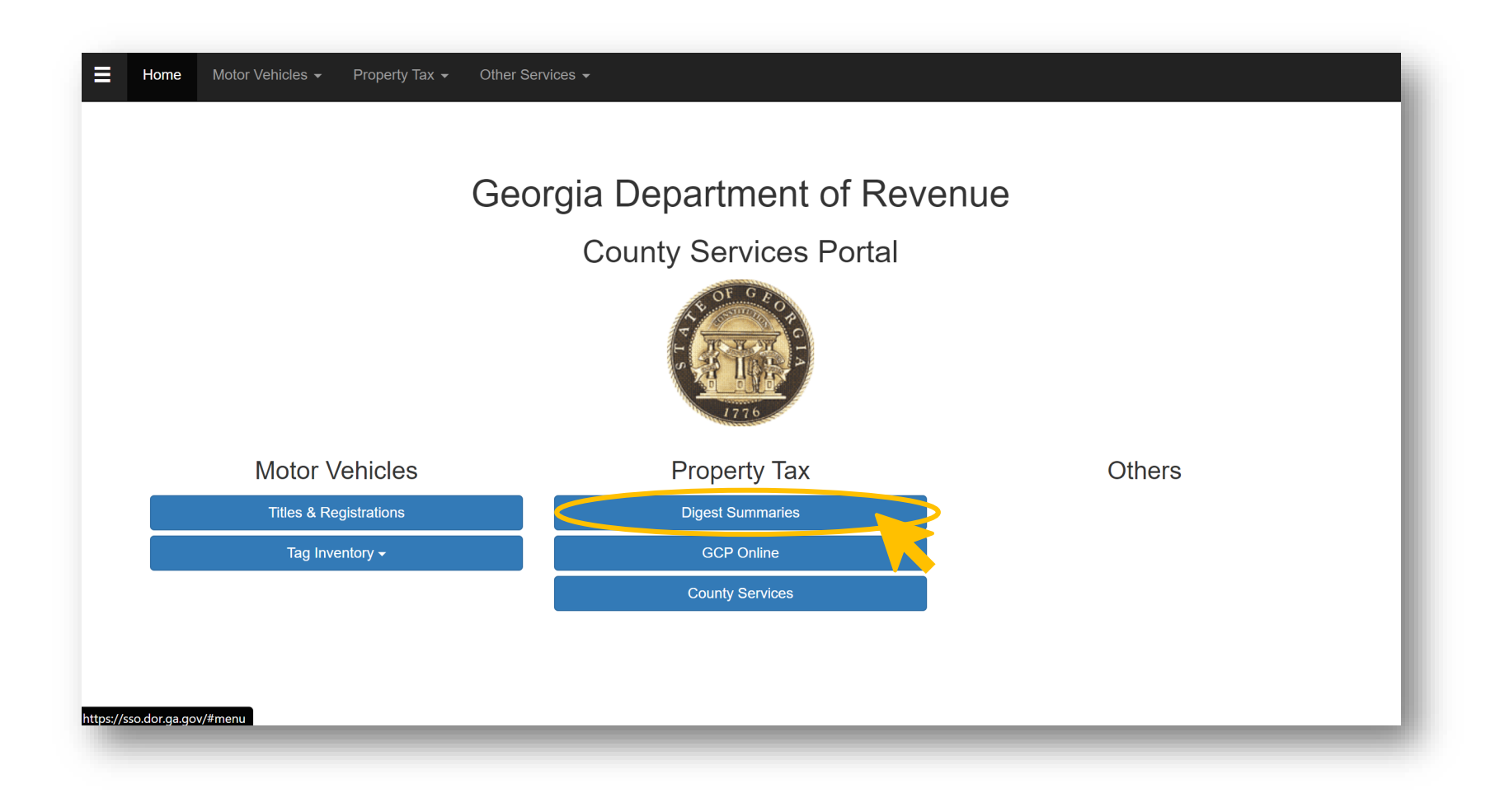

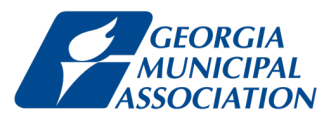

Step 3

Under Year, select the most recent year available.

| Hor   | ne Motor Vehicles -                                                                                                    | Property Tax - Other Services - |
|-------|----------------------------------------------------------------------------------------------------|---------------------------------|
| Year: | None Selected ✓         None Selected ▲         2021         2020         2019         2018         2017         2016         2015         2014 | County: None Selected ~         |
|       | 2013<br>2012<br>2011<br>2010<br>2009<br>2008<br>2007<br>2006<br>2005<br>2004<br>2003                                                            |                                 |

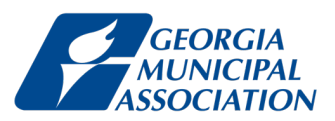

## Step 4

Under County, select your county. We will use Washington County as an example.

| Vear: 2021  Vear: 2021 Vear: 2021 ValiafERRO TALIAFERRO TATINALL TAYLOR TELFAIR TERRELL THOMAS TFT TOOMBS TOWNS TREUTLEN TROUP TURNER TRUP TURNER TWIGGS UNION UPSON WALKER WALTON WARE WARREN WASHINGTON V | Home Motor Ve | ehicles 👻 Property Tax 👻 | Other Services - |                                                                                                    |  |
|----------------------------------------------------------------------------------------------------|---------------|--------------------------|------------------|----------------------------------------------------------------------------------------------------|--|
|                                                                                                    | Year: 2021    |                          |                  | County: WASHINGTON<br>TALIAFERRO<br>TATTNALL<br>TAYLOR<br>TELFAIR<br>TERRELL<br>THOMAS<br>TIFT<br>TOOMBS<br>TOWNS<br>TREUTLEN<br>TROUP<br>TURNER<br>TWIGGS<br>UNION<br>UPSON<br>WALKER<br>WALTON<br>WARE<br>WARREN<br>WASHINGTON |  |

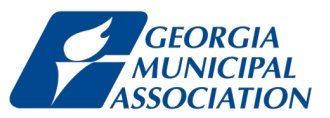

By default, you will see the tax digest for the whole county.

| ≡ | Home Motor Vehicles - Property Tax - Other Services -       |                                      |                             |                           |  |  |
|---|-------------------------------------------------------------|--------------------------------------|-----------------------------|---------------------------|--|--|
|   | Year:   2021   County:   WASHINGTON   V                     | District: WASHIN                     | NGTON COUNTY ~              | Print Consolidation Sheet |  |  |
|   | GEORGIA DEPARTMENT OF REVENUE                               |                                      |                             |                           |  |  |
|   | Local Government Services Division<br>County Digest Section | 2021 TAX DIGEST CONSOLIDATED SUMMARY |                             |                           |  |  |
|   | County:WASHINGTON County #:1                                | 50 Tax District:WASHINGTON           | COUNTY                      |                           |  |  |
|   | Dist #: 00 Assessment                                       | t %: 040 Tot Parcels:12951           |                             |                           |  |  |
|   | AGRICULTURAL                                                | CC                                   | INSERVATION USE             |                           |  |  |
|   | Code Count Acres 40% Value                                  | Code                                 | Count Acres 40% Value       |                           |  |  |
|   | A1 5,514 33,408,132                                         | V3                                   | 8 143.92 83,596             |                           |  |  |
|   | A3 74 169.85 151,916                                        | V4                                   | 232 3,837.52 2,337,460      |                           |  |  |
|   | A4 357 4,126.83 2,515,634                                   | V5                                   | 1,316 174,132.26 74,673,126 |                           |  |  |
|   | A5 1,129 93,997.34 37,754,455                               | V6                                   |                             |                           |  |  |
|   | A6 924 941,189                                              | ENVIRO                               | NMENTALLY SENSITIVE         |                           |  |  |
|   | A7                                                          | Code                                 | Count Acres 40% Value       |                           |  |  |
|   | A9 4 385                                                    | W3                                   |                             |                           |  |  |
|   |                                                             | W4                                   |                             |                           |  |  |
|   | AB                                                          | W5                                   |                             |                           |  |  |
|   | AF AI                                                       | Code                                 | Count M&O Bond              |                           |  |  |
|   | A7                                                          | SA                                   | 3 17 141                    |                           |  |  |
|   | BROWNFIFI D PROPERTY                                        | SB                                   | 5 17,141                    |                           |  |  |
|   | Code Count Acres 40% Value                                  | SF                                   | 16 15,506,987               |                           |  |  |
|   | B1                                                          | SH                                   |                             |                           |  |  |
|   | B3                                                          | SJ                                   | 192 14,204,764              |                           |  |  |
|   | B4                                                          | SP                                   | 1,034 764,648               |                           |  |  |
|   | B5                                                          | SN                                   |                             |                           |  |  |
|   | B6                                                          | ST                                   |                             |                           |  |  |
|   | COMMERCIAL                                                  | SV                                   | 1,551 37,299,550            |                           |  |  |
|   | Code Count Acres 40% Value                                  | SW                                   |                             | •                         |  |  |

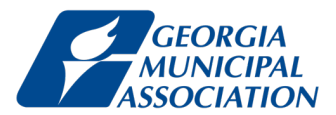

## Step 5

## Under **District**, select **COUNTY <u>UN</u>INCORPORATED**.

| Home Motor Vehicles - Property Tax - Other S                                                                                                    | ervices -                                                                                                  |
|----------------------------------------------------------------------------------------------------|----------------------------------------------------------------------------------------------------|
| Year: 2021   County: WASHINGTON                                                                                                    | Sistrict: WASHINGTON COUNTY     Print Consolidation Sheet     WASHINGTON COUNTY     STATE                  |
| GEORGIA DEPARTMENT OF REVE<br>Local Government Services Divi<br>County Digest Section                                                                   | NUE<br>sion SCHOOL<br>COUNTY INCORPORATED<br>DAVISBORO<br>DEEPSTEP                                         |
|                                                                                                    | County:WASHINGTON Count #:150 Tax District:WAS<br>Dist #: 00 Assessment %: 040 Tot Parcels:<br>RIDDLEVILLE |
| Code         Count         Acres         40% Value           A1         5,514         33,408,132           A3         74         169.85         151.916 | SANDERSVILLE<br>Code<br>V3<br>COUNTY UNINCORPORATED<br>V4<br>COUNTY WIDE DEVELOPMENT A                     |
| A4 357 4,126.83 2,515,634<br>A5 1,129 93,997.34 37,754,455<br>A6 924 941,189                                                                            | V5 COUNTY WIDE HOSPITAL BOND                                                                               |
| A7<br>A9 4 385<br>AA                                                                                                    | Code Count Acres 40% Value<br>W3<br>W4                                                                     |
| AB<br>AF<br>AI                                                                                                    | W5 PROPERTY EXEMPTIONS Code Count M&O Bond                                                                 |
| AZ BROWNFIELD PROPERTY Code Count Acres 40% Value                                                                                                    | SA 3 17,141<br>SB<br>SF 16 15,506,987                                                                      |
| B1<br>B3<br>B4                                                                                                    | SH<br>SJ 192 14,204,764<br>SP 1,034 764,648                                                                |
| B5<br>B6<br>COMMERCIAL                                                                                                    | SN<br>ST<br>SV 1,551 37,299,550                                                                            |
| Code Count Acres 40% Value                                                                                                    | SW                                                                                                    |

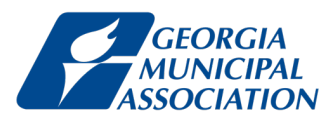

## Step 6

This is the tax digest for the Unincorporated Area of Washington County.

Scroll down until you see the TAX LEVIED portion on the right.

| Hor  | ne       | Motor Ve    | ehicles 🗸 | Property Tax 👻 | Other Services - |                                  |               |            |              |
|------|----------|-------------|-----------|----------------|------------------|----------------------------------|---------------|------------|--------------|
| 5L   | 1        | 2.20        | 2,200     |                |                  | TOTAL                            | 515 1         | 13,074,235 |              |
| J4   | 1        | 5.8         | 10,000    |                |                  |                                  | SUMMARY       |            |              |
| J5   | 188 9    | 96,897.36 3 | 4,994,080 |                |                  | Code                             | Count         | Acres      | 40% Value    |
| J9   |          |             |           |                |                  | Agricultural                     | 7,788         | 95,497.07  | 71,442,481   |
|      | PRE      | FERENTIAL   |           |                |                  | Brownfield Property              |               |            |              |
| Code | Count    | Acres 4     | 10% Value |                |                  | Commercial                       | 848           | 897.4      | 29,156,040   |
| P3   | 1        | 4.03        | 6,360     |                |                  | Historical                       |               |            |              |
| P4   | 1        | 4.97        | 9,920     |                |                  | Industrial                       | 274           | 22,931.98  | 78,971,596   |
| P5   |          |             |           |                |                  | Forest Land Cons Use             | 190           | 96,905.42  | 35,006,360   |
| P6   | 4        |             | 114,160   |                |                  | Preferential                     | 6             | 9          | 130,440      |
| P7   |          |             |           |                |                  | Qualified Timberland             |               |            |              |
| P9   |          |             |           |                |                  | Residential                      | 20,854        | 15,571.77  | 107,627,820  |
| (    | QUALIFIE | D TIMBERL   | AND       |                |                  | Residential Transitional         |               |            |              |
| Code | Count    | Acres 4     | 10% Value |                |                  | Utility                          | 46            | 185.47     | 47,974,305   |
| Q4   |          |             |           |                |                  | Conservation Use                 | 1,517 1       | 176,757.85 | 76,389,742   |
| Q5   |          |             |           |                |                  | <b>Environmentally Sensitive</b> |               |            |              |
|      | RE       | SIDENTIAL   |           |                |                  | Motor Vehicle                    | 5,979         |            | 6,032,050    |
| Code | Count    | Acres 4     | 10% Value |                |                  | Mobile Home                      | 1,409         |            | 8,169,534    |
| R1   | 15,330   | 8           | 9,231,003 |                |                  | Timber 100%                      | 309           |            | 21,494,480   |
| R3   | 1,364    | 1,890.81    | 5,400,860 |                |                  | Heavy Equipment                  | 11            |            | 930,354      |
| R4   | 3,506    | 12,851.23 1 | 1,947,095 |                |                  | Gross Digest                     | 39,231 4      | 408,755.96 | 483,325,202  |
| R5   | 20       | 829.73      | 392,176   |                |                  | Exemptions Bond                  |               |            |              |
| R6   | 11       |             | 29,852    |                |                  | Net Bond Digest                  |               |            | 483,325,202  |
| R7   |          |             |           |                |                  | Gross Digest                     | 39,231 4      | 408,755.96 | 483,325,202  |
| R9   |          |             |           |                |                  | Exemptions-M&O                   |               |            | 66,917,716   |
| RA   | 5        |             | 47,600    |                |                  | Net M&O Digest                   |               |            | 416,407,486  |
| RB   | 618      |             | 579,234   |                |                  |                                  | TAX LEVIED    |            |              |
| RF   |          |             |           |                |                  | ТҮРЕ А                           | SSESSED VALUE | MILLAGE    | TAX          |
| RI   |          |             |           |                |                  | M&O                              | 416,407,486   | 9.679      | 4,030,408.06 |
| RZ   |          |             |           |                |                  | BOND                             | 483,325,202   |            |              |
| RE   | SIDENTI  | AL TRANSIT  | IONAL     |                |                  |                                  |               |            |              |
| Code | Count    | Acres 4     | 10% Value |                |                  |                                  |               |            |              |
| T1   |          |             |           |                |                  |                                  |               |            |              |

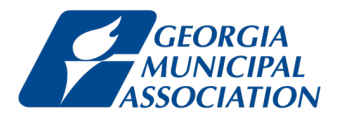

Find Net M&O Digest under ASSESSED VALUE and the Millage Rate under MILLAGE. Enter these values in your spreadsheet for Criterion 7, in Columns B and D respectively.

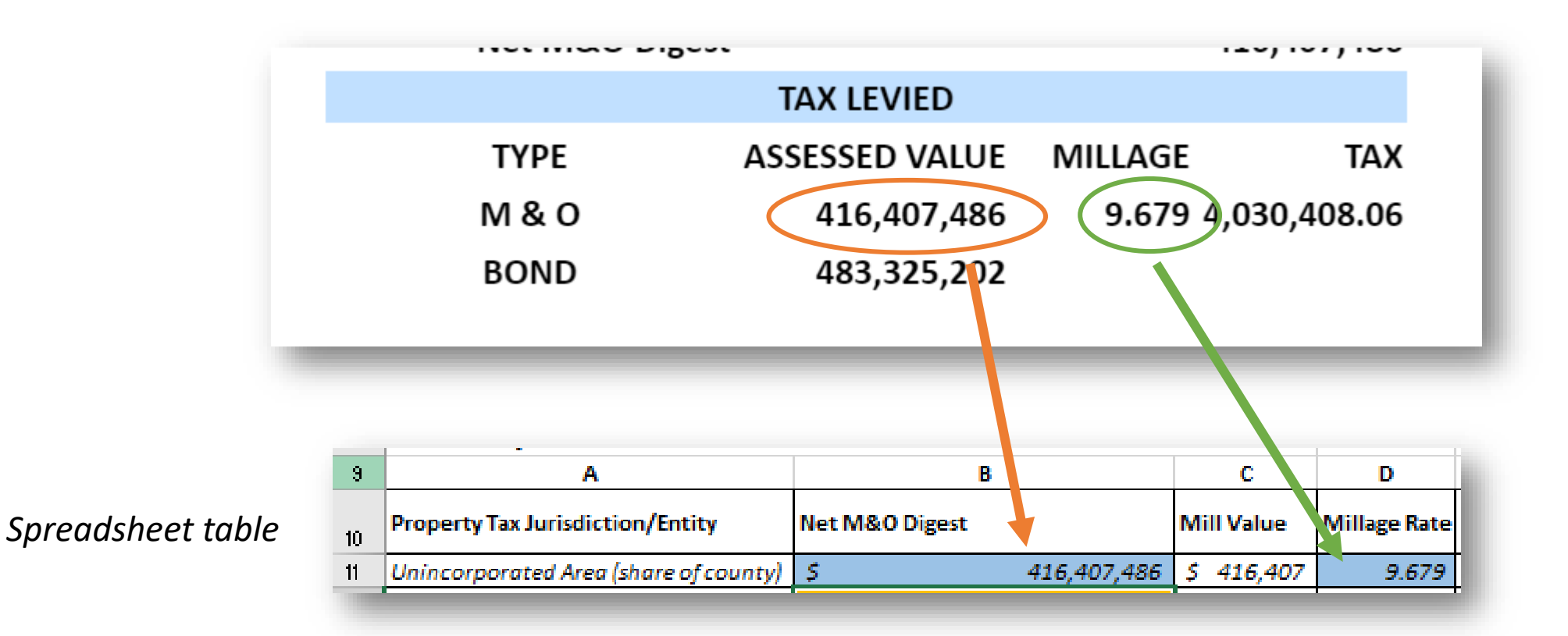

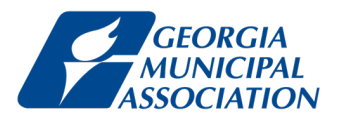

## Step 7

Repeat steps 5 and 6 for **COUNTY** <u>IN</u>CORPORATED by selecting this under District.

| Home Motor Vehicles - Property Tax - | Other Services +                                                                                                    |
|--------------------------------------|----------------------------------------------------------------------------------------------------|
| Year: 2021 V                         | County: WASHINGTON V<br>District: COUNTY UNINCORPORATED<br>WASHINGTON COUNTY<br>STATE                                                                                                    |
|                                      | GEORGIA DEPARTMENT OF REVENUE<br>Local Government Services Division<br>County Digest Section                                                                                                    |
|                                      | County:WASHINGTON County #:150 Tax District:COUNTY UNIND RPORATED HARRISON                                                                                                    |
|                                      | Dist #: 40 Assessment %: 040 Tot Parcels:8262 OCONEE                                                                                                    |
| AGRICUITURAI                         | CINISERVATION LISE RIDDLEVILLE                                                                                                    |
| Code Count Acres 40% Value           | Code Count Acr ANDERSVILLE                                                                                                    |
| A1 5,394 31,986,224                  | V3 7 139 DOWNER TO A STATE                                                                                                    |
| A3 72 166.9 150,860                  |                                                                                                    |
| A4 330 3,837.28 2,265,170            | V5 1.200 172.558. CONTRACT AND A CONTRACT AND A CON |
| A5 1,092 91,492.89 36,174,575        | V6                                                                                                    |
| A6 896 865,267                       | ENVIRONMENTALLY SENSING                                                                                                    |
| A7                                   | Code Count Arres 40% Value                                                                                                    |
| A9 4 385                             | W3                                                                                                    |
| AA                                   | W4                                                                                                    |
| AB                                   | W5                                                                                                    |
| AF                                   | PROPERTY EXEMPTIONS                                                                                                    |
| AI                                   | Code Count M&O Bond                                                                                                    |
| AZ                                   | SA 2 16,420                                                                                                    |
| BROWNFIELD PROPERTY                  | 58                                                                                                    |
| Code Count Acres 40% Value           | SF 6 4,771,309                                                                                                    |
| 81                                   | SH                                                                                                    |
| 83                                   | 5) 18513,832,049                                                                                                    |
| 84                                   | 5P 054 420,304                                                                                                    |
| B5                                   | SV                                                                                                    |
| COMMERCIAL                           | 31<br>5V 1 51 25 601 479                                                                                                    |
| Code Count Acres 40% Value           | 3 1,312,310,327,420<br>SW                                                                                                    |
| C1 452 4.336.525                     | SV .                                                                                                    |
| C3 90 171.69 1.248.466               | STATE HOMESTEAD EXEMPTIONS                                                                                                    |
| C4 42 324.45 659,466                 | 51 1.914 3.828.000                                                                                                    |
| C5 5 401.26 551,800                  | \$3 24 47,400                                                                                                    |
| C7                                   | 54 395 1,579,920                                                                                                    |
| C9                                   | 55 39 1,903,693                                                                                                    |
| CA 1 56,000                          | 56                                                                                                    |
| CB 4 2,983                           | 57                                                                                                    |
| CF 199 19,189,752                    | 58                                                                                                    |
| CI 51 975,125                        | 59                                                                                                    |
| CP 3 2,124,763                       | SC 3 6,000                                                                                                    |
| CZ 1 11,160                          | SD 31 1,238,172                                                                                                    |
| FLPA FAIR MARKET ASSMT               | SE 1 29,448                                                                                                    |
| Code Count Acres 40% Value           | SG 1 23,205                                                                                                    |
| F3 1 2.26 400,825                    | SS 1 44,400                                                                                                    |
| F4 1 5.8 3,398                       | LOCAL HOMESTEAD EXEMPTIONS                                                                                                    |
|                                      |                                                                                                    |

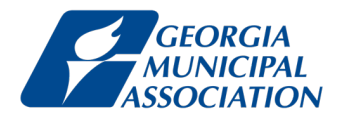

This is the tax digest for **COUNTY INCORPORATED** (of Washington County).

Find Net M&O Digest under ASSESSED VALUE and enter this value in your spreadsheet for Criterion 7, in Column B.

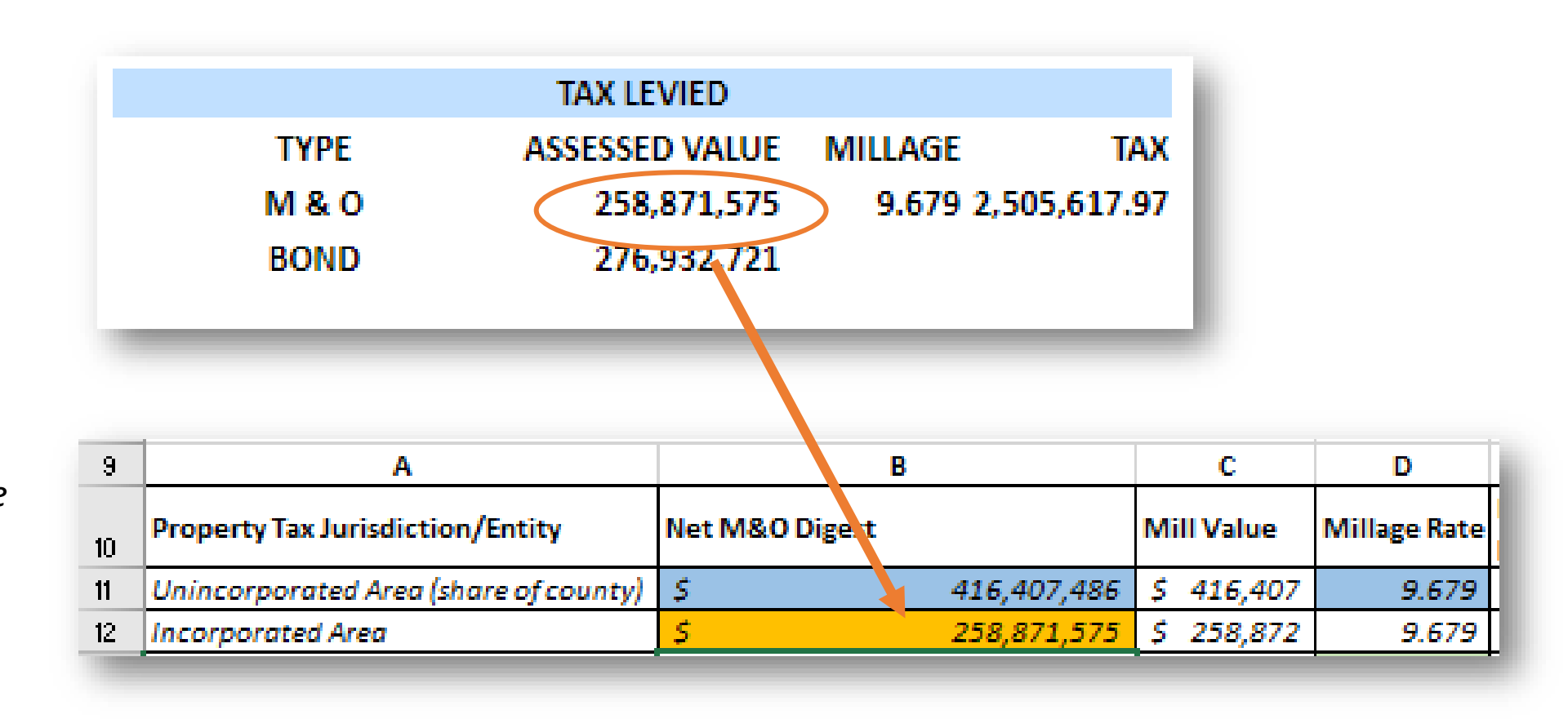

Spreadsheet table

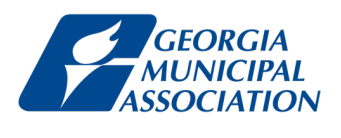

## Step 8

Rpeat steps 5 and 6 for each municipality in the county by selecting the appropriate jurisdiction under **District**.

| • | Hor                   | ne               | Motor                  | Vehicles <del>-</del>                | Property Tax 👻 Other Service                                                             | 'S <del>▼</del>                                    |                                                 |                                                               |                             |           |                           |
|---|-----------------------|------------------|------------------------|--------------------------------------|------------------------------------------------------------------------------------------|----------------------------------------------------|-------------------------------------------------|---------------------------------------------------------------|-----------------------------|-----------|---------------------------|
| ١ | Year:                 | 2021             |                        | ~                                    | County: WASHINGTON ~                                                                     |                                                    | District:                                       | DAVISBORO<br>WASHINGTON COUNT<br>STATE                        | Y                           | ~         | Print Consolidation Sheet |
|   |                       |                  |                        | GE(<br>Lo                            | DRGIA DEPARTMENT OF REVENUE<br>cal Government Services Division<br>County Digest Section |                                                    |                                                 | SCHOOL<br>COUNTY INCORPORAT<br>DAVISBORO<br>DEEPSTEP          | ED                          | -         |                           |
|   | Code                  | AGR              | ICULTUR/<br>Acres      | AL<br>40% Value                      |                                                                                          | County:WASHINGTON Cour ty<br>Dist #: 05 Assessment | #:150 Tax District<br>%: 040 Tot Parcel<br>Code | HARRISON<br>OCONEE<br>RIDDLEVILLE<br>SANDERSVILLE<br>TENNILLE |                             |           |                           |
|   | A1<br>A3<br>A4<br>A5  | 9<br>2<br>1<br>9 | 2.95<br>11.3<br>525.38 | 105,080<br>1,056<br>4,840<br>236,120 |                                                                                          |                                                    | V3<br>V4<br>V5<br>V6                            | COUNTY UNINCORPO<br>COUNTY WIDE DEVEL<br>COUNTY WIDE HOSPIT   | RATED<br>OPMENT<br>TAL BONI | AUTH<br>D |                           |
|   | A6<br>A7<br>A9        | 8                |                        | 38,596                               |                                                                                          |                                                    | Code<br>W3                                      | ENVIRONMENTALLY SENSITIV                                      | Æ<br>Acres 40               | 0% Value  |                           |
|   | AB<br>AF<br>AI        |                  |                        |                                      |                                                                                          |                                                    | W4<br>W5<br>Code                                | PROPERTY EXEMPTIONS<br>Count                                  | M&O                         | Bond      |                           |
|   | AZ<br>B<br>Code<br>B1 | ROWNF<br>Count   | IELD PRC<br>Acres      | PERTY<br>40% Value                   |                                                                                          |                                                    | SA<br>SB<br>SF<br>SH                            |                                                               |                             |           |                           |
|   | B3<br>B4<br>B5        |                  |                        |                                      |                                                                                          |                                                    | SJ<br>SP<br>SN                                  | 18                                                            | 13,510                      |           |                           |
|   | B6<br>Code            | CON<br>Count     | /IMERCIA<br>Acres      | L<br>40% Value                       |                                                                                          |                                                    | ST<br>SV<br>SW                                  | 3                                                             | 17,963                      |           |                           |

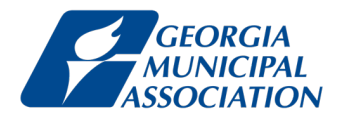

This is the tax digest for **Davisboro**.

Find Net M&O Digest under **ASSESSED VALUE** and the Millage Rate under **MILLAGE**. Enter these values in your spreadsheet for Criterion 7, in Columns B and D respectively.

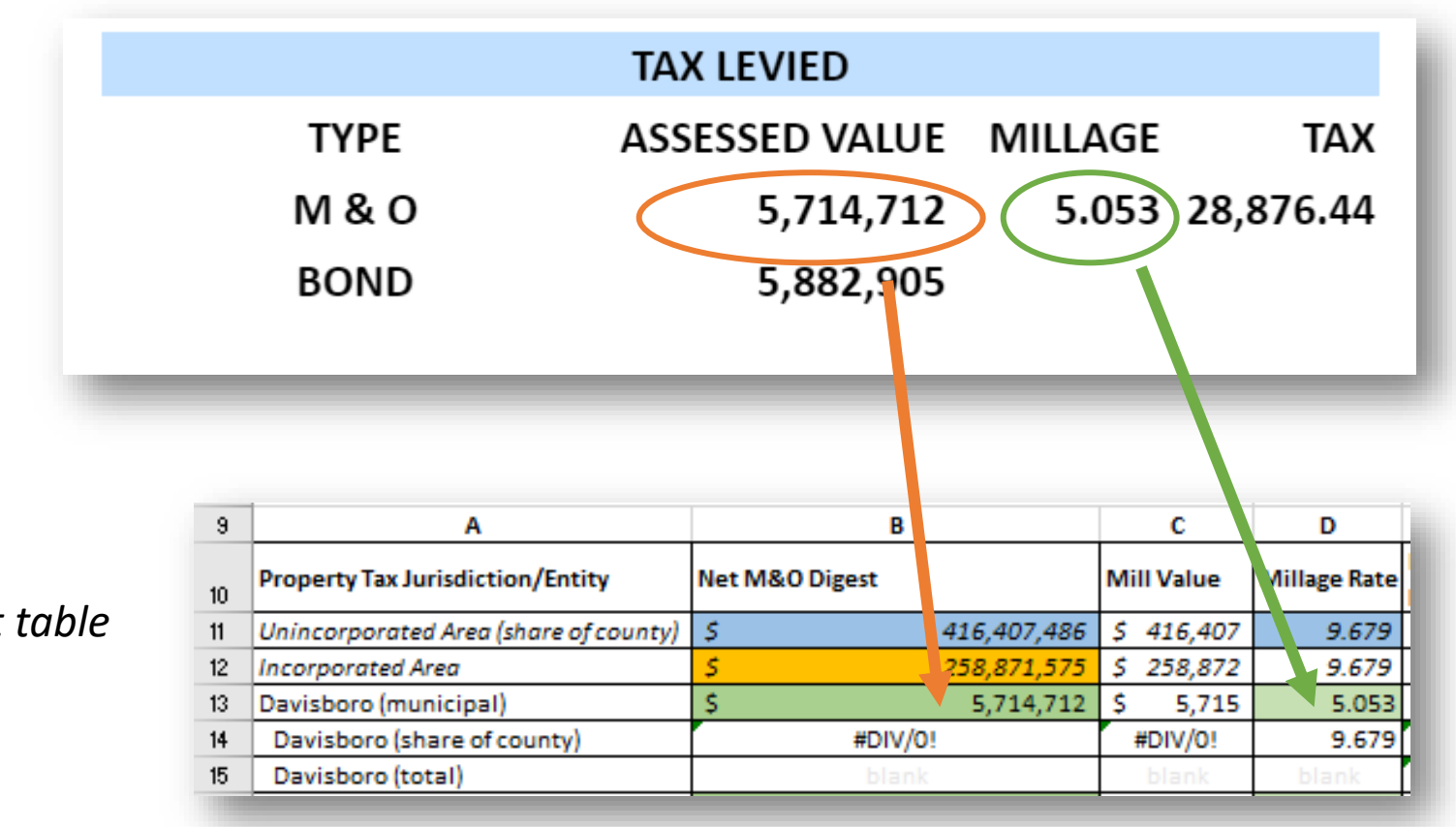

Spreadsheet table